# <u>レーザー体積計 AR-01 [Windows 10 使用時の注意事項]</u>

Windows 10 使用時は、下記の設定をご確認ください。正しくソフトが起動しない場合があります。 1. 電源オプションを開きます

スタートメニューアイコンを右クリックし、電源オプションを選択します。

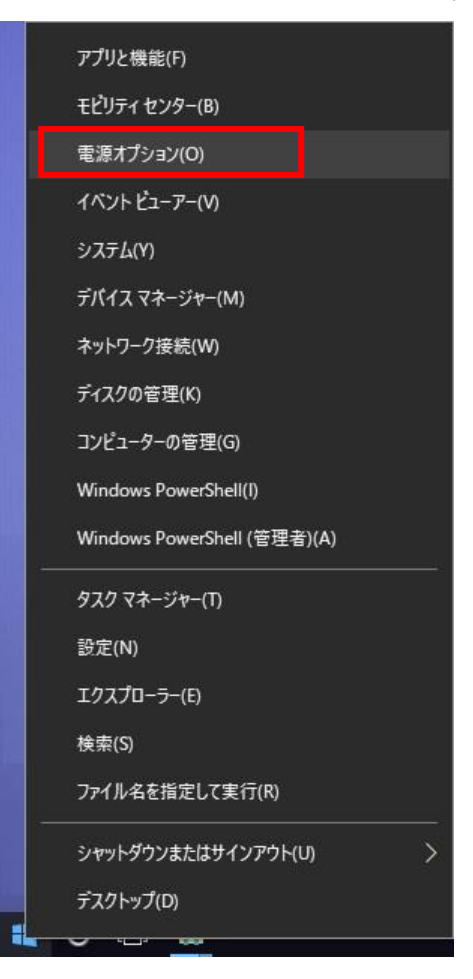

#### 2. 電源の追加設定

右または下部に表示されている電源の追加設定をクリックしてください。

| 設定           |                                            |                                       |      |      | × |  |  |
|--------------|--------------------------------------------|---------------------------------------|------|------|---|--|--|
| ◎ ホーム        | 電源とスリープ                                    |                                       |      |      |   |  |  |
| 設定の検索        | 画面                                         | 電力やバッテリー残量を節約する                       |      |      |   |  |  |
|              | 次の時間が経過後、ディスプレイの電源を切る (パッテリー駆動時)           | PC の使用をやめてからスリーブ状態にな<br>るまでの時間を設定します。 |      |      |   |  |  |
| システム         | 5分 ~                                       | PC の電力の節約に関<br>確認する                   | 身する詳 | しい情報 | を |  |  |
| 🖵 ディスプレイ     |                                            | HERO 9 W                              |      |      |   |  |  |
| □ 通知とアクション   | 次の時間が経過後、ディスプレイの電源を切る (電源に接続時) 30 分        | 関連設定                                  | _    |      |   |  |  |
| ① 電源とスリープ    |                                            | 电泳り追加改定                               |      |      |   |  |  |
| ロ バッテリー      | スリープ                                       | 質問がありますか?                             |      |      |   |  |  |
| ストレージ        | 次の時間が経過後、PCをスリープ状態にする (バッテリー駆動時)           | ヘルプを表示                                |      |      |   |  |  |
| □ タブレット モード  | 13.77                                      | Windows をより良い                         | 製品に  |      |   |  |  |
| ロ マルチタスク     | 次の時間が経過後、PC をスリ−プ状態にする (電源に接続時)<br>2 時間 ── | フィードバックの送信                            |      |      |   |  |  |
|              |                                            |                                       |      |      |   |  |  |
| ※ 共有エクスペリエンス |                                            |                                       |      |      |   |  |  |

#### 3. 電源ボタンの動作の選択

左メニューの電源ボタンの動作の選択をクリックしてください。

| 🗃 電源オプション                                                                                                    |                                                                                                    |     |          | — <b>—</b>                                               | × |
|----------------------------------------------------------------------------------------------------|----------------------------------------------------------------------------------------------------|-----|----------|----------------------------------------------------------|---|
| 🗧 🕂 אין אינד איז איז איז איז איז איז איז איז איז איז                                                                                                    | (ネル > ハードウェアとサウンド > 電源オプション 、                                                                                                    | - 1 | Ъ        | コントロール パネルの検索                                            | P |
| <ul> <li>コントロールパネルホーム</li> <li><u>電源ボタンの動作の選択</u></li> <li>カパーを閉じたときの動作の選択</li> <li>電源ブランの作成</li> <li>ディスプレイの電源を切る時間の指定</li> <li>コンピューターがスリーブ状態になる時間を変更</li> </ul> | 電源プランの選択またはカスタマイズ<br>電源プランは、コンピューターの電源の使用方法を管理するハードウ<br>のコレクションです。 <u>電源プランの詳細</u><br>選択されたプラン<br><b>バランス (推奨)</b><br>自動的にパフォーマンスと電力消費のパランスを取ります。(ハードウ | ידא | 設り<br>です | 定とシステム設定 (ディスプレイの明るさやスリープなど)<br>プラン設定の変更<br>ナポートされている場合) | 0 |
| 関連項目<br>Windows モビリティ センター<br>ユーザー アカウント                                                                                                    | 画面の明るさ: 🧿 🚽                                                                                                    | U   |          |                                                          |   |

## 4. 現在利用可能ではない設定を変更します

上部に表示されている、「現在利用可能ではない設定」をクリックします

| ▶ システム設定                                                                                                    | - 🗆 X               |  |
|----------------------------------------------------------------------------------------------------|---------------------|--|
| ← → ~ ↑ 🤪 « ハードウェアとサウンド > 電源オプション > システム設定 🗸 🗸                                                                                                    | <ul> <li></li></ul> |  |
| 電源ボタンの定義とパスワード保護の有効化<br>コンピューターの電源設定を選択できます。このページの設定に対して行う変更は、お使いのす<br>す<br>・<br>環境在利用可能ではない設定を変更します<br>電源ボタンとカバーの設定                                                                                   | すべての電源プランに適用されま     |  |
| モルボバックとカバ ひとと                                                                                                    | <b>ず</b> 電源に接続      |  |
| 電源ボタンを押したときの動作: スリーブ状態 ~ スリーブ:                                                                                                    | ず状態 ~               |  |
| カバーを閉じたときの動作: スリープ状態 ~ スリープ                                                                                                    | ず状態 ~               |  |
| シャットダウン設定                                                                                                    |                     |  |
| <ul> <li>✓ 高速スタートアップを有効にする(推奨)<br/>これにより、シャットダウン後の PC の起動時間が速くなります。再起動は影響を受けま</li> <li>✓ スリーブ<br/>電源メニューに表示されます。</li> <li>▲ 休止状態<br/>電源メニューに表示されます。</li> <li>✓ ロック<br/>アカウントの画像メニューに表示されます。</li> </ul> | はせん。 <u>詳細情報</u>    |  |
|                                                                                                    | 変更の保存 キャンセル         |  |

### 5. シャットダウン設定

「高速スタートアップを有効にする」のチェックを外してください。 「スリープ」のチェックを外してください。 「休止状態」のチェックを外してください。

| 🤪 システム設定                                     |                                                                                                    |                                     |          |                       |               | <u>604</u> 9 | × |
|----------------------------------------------|----------------------------------------------------------------------------------------------------|-------------------------------------|----------|-----------------------|---------------|--------------|---|
| ← → · 个 🦃 « ハードウェア                           | とサウンド > 電源オプション >                                                                                                 | システム設定                              |          | ٽ <del>ب</del>        | コントロール パネルの検索 |              | Q |
| 電源ボク<br>コンピュータ<br>す。                         | タンの定義とパスワード保護<br>ーの電源設定を選択できます。この                                                                                 | <mark>側の有効化</mark><br>Dページの設定に対して行う | 変更は、お修   | 吏いのすべて                | の電源プランに適用されま  |              |   |
| 電源ボタン                                        | ルとカバーの設定                                                                                                    | <b>A</b>                            | 2        |                       |               |              |   |
| 0                                            | 電源ボタンを押したときの動作:                                                                                                   | バッテリ駆動                              | ±<br>→ 3 | २ म भ म जिल्ला स्वर्ग | ■ 2010日日本     |              |   |
|                                              | カバーを閉じたときの動作:                                                                                                    | 何もしない                               | ~ 1      | 同もしない                 | ~             |              |   |
| シャットダウ                                       | うン設定                                                                                                    |                                     |          |                       |               |              |   |
| □ 高速<br>これ<br>□ スリ<br>電源<br>□ 休山<br>電源<br>アカ | 恵スタートアップを有効にする(推奨<br>により、シャットダウン後の PC の起<br>ープ<br>原メニューに表示されます。<br>上状態<br>原メニューに表示されます。<br>ク<br>ウントの画像メニューに表示されます | )<br>動時間が速くなります。再;<br>- 。           | 起動は影響    | を受けません                | 。 <u>詳細情報</u> |              |   |
|                                              |                                                                                                    |                                     |          | 変更の                   | )保存 キャンセル     |              |   |

以上、よろしくお願い申し上げます。

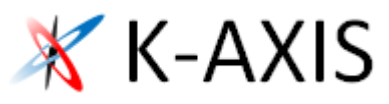